- 、 選擇「設定」

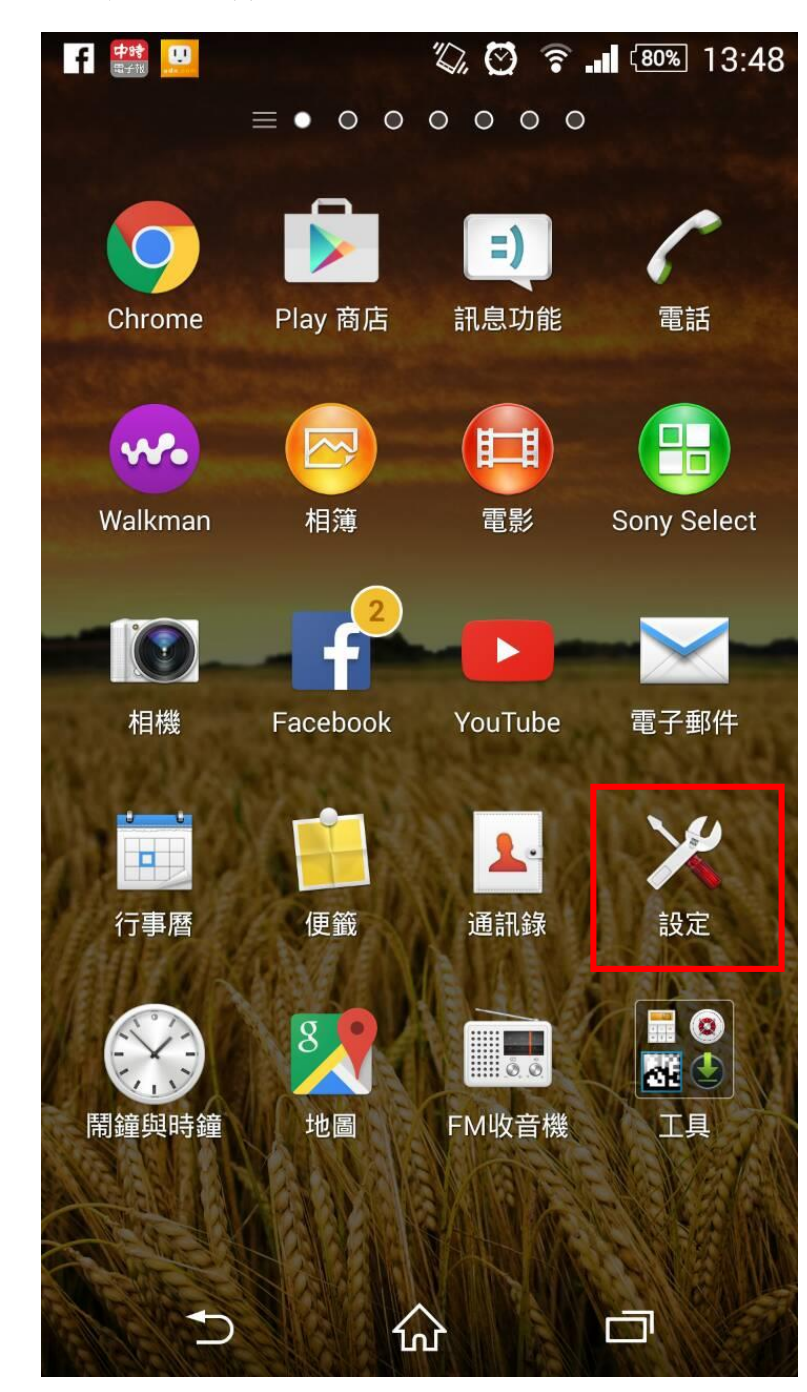

| <u> </u> | 開啟 Wi-Fi    |                 |
|----------|-------------|-----------------|
| - 1      | F 🗳 📸 🛄     | 🔆 🖸 휾 💵 🕬 13:50 |
|          | 🔀 設定        |                 |
|          | 無線與網路       |                 |
|          | 💿 Wi-Fi     | 開啟              |
|          | ▶ 藍牙        | 關閉              |
|          | ● 資料用量      |                 |
|          |             |                 |
|          | 更多          |                 |
|          | 裝置          |                 |
|          | ि 個人化       |                 |
|          | ▲ 主畫面       |                 |
|          | 🌈 通話設定      |                 |
|          | <u>計</u> 音效 |                 |
|          | <b>℃</b> {  |                 |

| Ξ、 | 選擇「802.1x_N              | /ICU 」         |             |
|----|--------------------------|----------------|-------------|
|    | F 🗳 🗱                    | ≪ ∅            | 🛜 📶 🕬 13:50 |
|    | < 🔀 Wi-Fi                |                | 開啟          |
|    | <b>dlink</b><br>已連線      |                | <u></u>     |
|    | MCUTEACHER<br>已儲存        |                | (î•         |
|    | <b>MCUTY</b><br>已儲存      |                | (î.         |
|    | 802.1x_MCU<br>透過802.1x保護 |                | î,          |
|    | mi_ccTest<br>透過WPA2保護    |                | <u></u>     |
|    | <b>3Com</b><br>超出可用範圍    |                |             |
|    | 3fb313<br>超出可用範圍         |                |             |
|    | S                        | +              | :           |
|    | ◆                        | $\hat{\omega}$ |             |
| •  |                          |                |             |

## 四、 設定連線內容

- 1. EAP 方法:選擇「PEAP」
- 2. 階段 2 驗證:選擇「MSCHAPV2」
- 3. 識別及密碼:請輸入教職員/學生資訊系統的帳號密碼

| 0   |            | $\otimes \otimes$ | <b>?</b> 100 16 | :16 |
|-----|------------|-------------------|-----------------|-----|
| < 3 | 802.1x_MCU |                   |                 | )   |
|     | 802.1x EAP |                   |                 |     |
|     | EAP 方法     |                   |                 |     |
|     | PEAP       |                   | _               |     |
|     | 階段2驗證      |                   |                 |     |
|     | MSCHAPV2   |                   |                 |     |
|     | CA憑證       |                   |                 |     |
|     | (未指定)      |                   |                 |     |
|     | 識別         |                   |                 |     |
|     |            |                   |                 |     |
|     | 匿名識別       |                   |                 |     |
|     |            |                   |                 |     |
|     | 密碼         |                   |                 |     |
|     | •••••      |                   |                 |     |
|     |            |                   |                 |     |
| {   | 取消         |                   | 連線              |     |
|     | <b>♪</b>   | 2                 |                 |     |

五、 802.1x\_MCU 出現「已連線」,表示已連線完成,可開始使用網路

| 1 | f 🖿 🗱 🛄                       | * Ø      | <b>?</b> (79%) | 13:52    |
|---|-------------------------------|----------|----------------|----------|
| < | 🔀 Wi-Fi                       |          |                | 開啟       |
|   | <b>802.1x_MCU</b><br>已連線      |          | li.            | <b>.</b> |
|   | MCUTY<br>已儲存                  |          |                | lir.     |
|   | MCUTEACHER<br>已儲存             |          |                | h.       |
|   | MCUSTAFF<br>已儲存,透過WPA/WPA     | 2保護      | (II)           |          |
|   | <b>dlink</b><br>已儲存,透過WPA/WPA | 2保護      | 1              |          |
|   | mi_ccTest<br>透過WPA2保護         |          | (II)           |          |
|   | 3Com<br>超出可用範圍                |          |                |          |
|   | <b>9</b>                      | +        |                | :        |
|   | <b>*</b> ) 1                  | <u>ጉ</u> | đ              |          |